戴尔TP713无线触摸板 用户指南

#### 本文件中的信息如有更改,恕不另行通知。

#### © 2012 戴尔公司。版权所有。

未经戴尔公司书面许可,严禁以任何形式复制这些材料。本文中所使用的商标: Microsoft®和 Windows®系美国和/或其他国家的微软公司的商标或注册商标,而DELL™和戴尔徽标为戴尔公 司的商标。

本文件中可能使用了其他商标和商标名称来提及拥有商标和名称或其产品的实体。除其自己的部分外,戴尔公司不索取商标和商标名称之任何专利权利。

#### 2012 - 10 版次 A00

#### 限制条件与免责声明

本文件所含信息,包括所有说明、注意事项以及监管部门的批准和认证,均由供应商提供,戴尔并未进行独立鉴定或测试。戴尔不对遵守或未能遵守这些说明而造成的损失承担责任。

所有与本件中所提及之部件的属性、性能、速度或质量相关的陈述或声明系供应商而不是戴尔提供,戴尔明确否认与任何此类陈述之准确性、完整性或真实性有关。所有与此类陈述或声明有关的问题或意见应针对供应商。

#### 出口法规

客户承认,这些产品,可能包括技术和软件,受美国的海关和出口管制法律和法规限制,亦可能受产 品制造和/或接受国的海关和出口法律和法规限制,并同意遵守这些法律和法规。而且,根据美国法 律,不得将产品出售、出租或以其他方式转移至受限终端用户或受限国家。此外,不得将产品出售、 出租或以其他方式转移至从事与大规模杀伤性武器相关的活动的终端用户或被其使用,包括但不限 于,与核武器、核原料或核设施之设计、开发、生产或使用、导弹或导弹项目之支持和化学或生物武 器相关的活动。

# 目录

| 安装 | <br> | 4 |
|----|------|---|
|    |      |   |

| <u>触摸板</u> <u></u> | <u></u> 6  |
|--------------------|------------|
| 特征                 | 6          |
| 发现并修理故障            | <u>1</u> 8 |
| 规格                 | <u>19</u>  |

| 监 | <u>管信息</u>           | · <u></u> | <u></u> |           |
|---|----------------------|-----------|---------|-----------|
|   | 保修                   | <u></u>   |         | <u>20</u> |
|   | 监管 <b>Regulatory</b> | <u></u>   |         | 21        |
|   | 认证                   |           |         | 22        |

# 系统必需品

以下是系统必需品清单:

- 一个USB端口(用于USB接收器)
- 微软Windows 7和8

# 箱体之物件

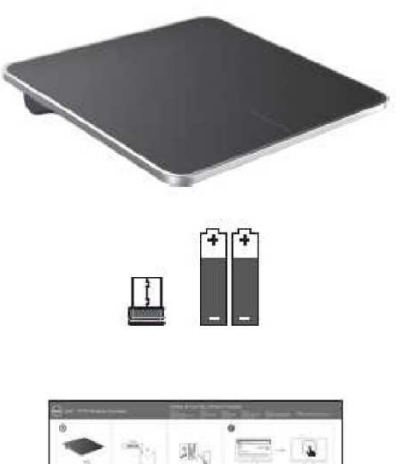

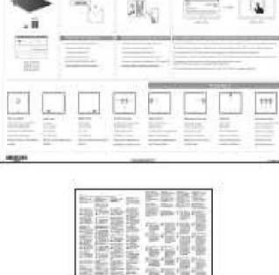

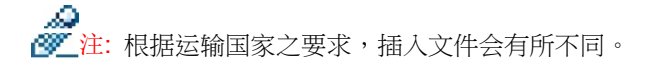

安装

# 第一步:为您的无线触摸板安装电池

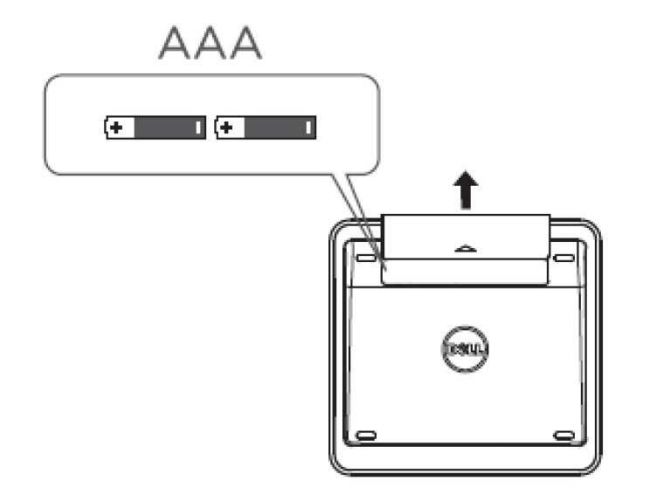

第二步:将USB接收器连接至电脑

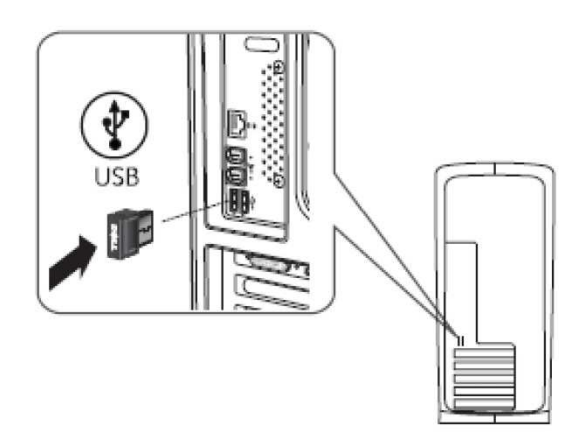

# 特征:戴尔TP713无线触摸板

# 前视图

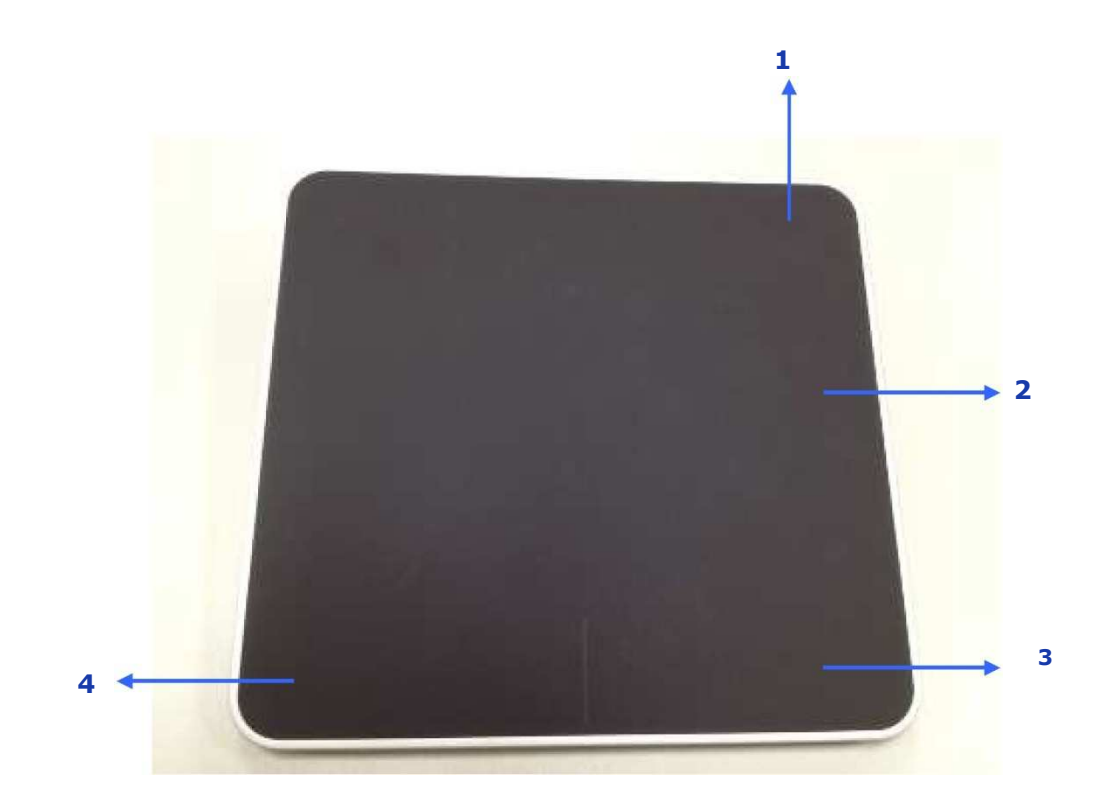

1 LED指示灯 指示电源状态和电池电量不足时。

白色(连续)——变暗开=1秒。 开=10秒 变暗关=1秒。 黄色(闪烁)——电池电量低于15%。 跟踪区

3 右键点击 惯用右手者使用

2 主要点击

4 左键点击 惯用右手者使用

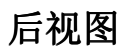

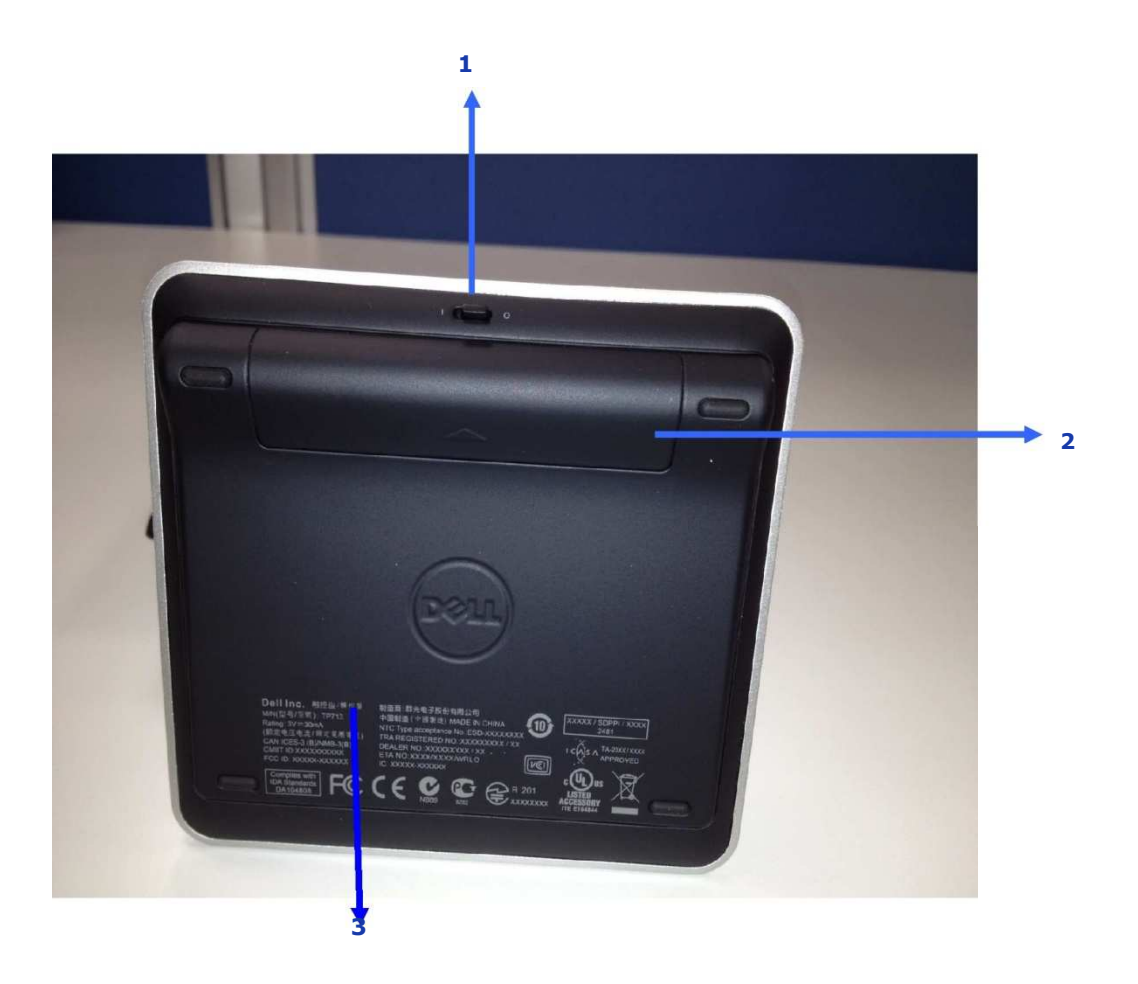

- 1. 电源开关
- 电池盒
   产品型号: TP713

# 在Win 7和Win 8中的光标指令功能

TP713 无线触摸板 | Win 8 and和 Win 7

|                        | 按钮及选择       |                                                                              |      |             | 单手指光笔指     | 令              |          |             |
|------------------------|-------------|------------------------------------------------------------------------------|------|-------------|------------|----------------|----------|-------------|
|                        | 惯用右手者<br>使用 | 惯用左手者<br>使用                                                                  | 双按钮  | 轻拍          | 左侧电子识码器    | 右侧电子识码器        | 顶部电子识码器  | 底部电子识码<br>器 |
| 光笔指令                   |             |                                                                              |      | O<br>-      | <b>♦</b> → |                | <b>↓</b> | ¢           |
| Windows 8              | 左按钮主要点<br>击 | <ul> <li>              右按钮主          </li> <li>              要点击(系</li></ul> | 中间点击 | 轻拍以进行<br>选择 | 程序切换       | Windows 魅<br>力 | 程序栏      | 程序栏         |
| Windows <sup>-</sup> 7 |             |                                                                              |      |             | 不适用        | 不适用            | 不适用      | 不适用         |

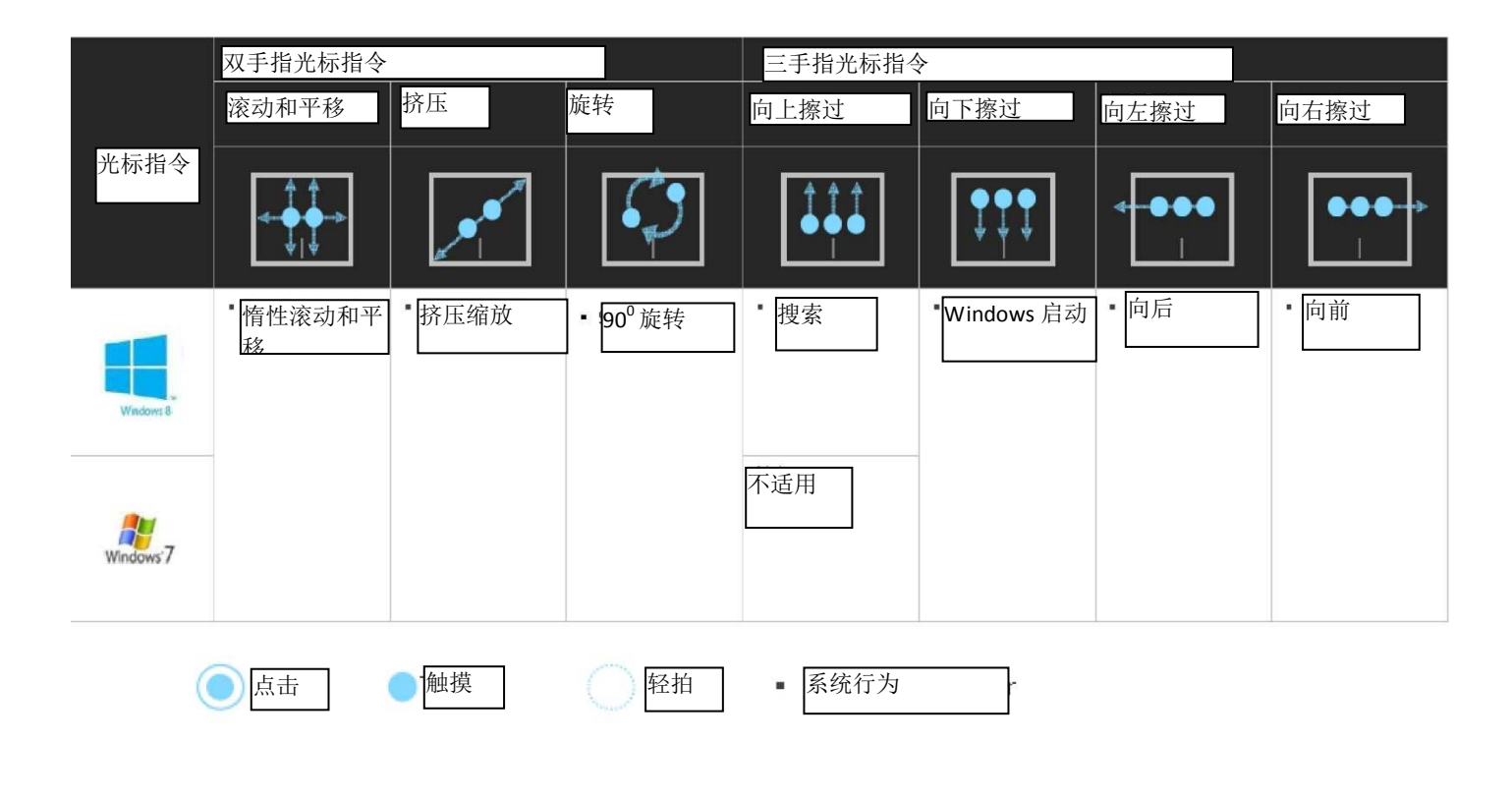

www.dell.com | support.dell.com

# 光笔指令演示

# 登录support.dell.com下载并安装戴尔TP713光笔指令演示以获取完整的光标指令。

#### 按钮: 点击并轻拍

#### 轻拍以进行选择

| huttome                                             | and the second second se |      |       |
|-----------------------------------------------------|----------------------------------------------------------------------------------------------------|------|-------|
| lick and tap                                        | Tap to select                                                                                                    |      |       |
| Finger Gestures                                     | Right-handed use                                                                                                    | ×    |       |
| nç right and isotion reage swipes.                  | Left-handed use                                                                                                    |      |       |
| Finger Gestures<br>som, rotate, scrolling and more. | Adjust pointer speed, scrolling speed, and switch between<br>right and left-handed use in Mouse Properties under<br>Windness Crattel Banel.                                                                                                    | 0 10 | 10:12 |
| Finger Gestures<br>estures to manage desktop.       | THERE IS SO NOT LARSE                                                                                                    |      |       |
|                                                     |                                                                                                    |      |       |
| Finger Gestures<br>estures to manage desktop.       | Windows Control Panel.                                                                                                    |      |       |

#### 惯用右手者使用

| Buttons<br>Click and tap                               | Tap to select                                                                                                    |      |       |
|--------------------------------------------------------|----------------------------------------------------------------------------------------------------|------|-------|
| 1 Finger Gestures                                      | Right-handed use                                                                                                    |      | ×     |
| Left, right and bottom edge swipes.                    | Left-handed use                                                                                                    | 2    |       |
| 2 Finger Gestures<br>Zoom, rotate, scrolling and more. | Adjust pointer speed, scrolling speed, and switch between<br>right and left-handed use in Mouse Properties under<br>Werdens Clearly Insul. | C == | 10:12 |
| 3 Finger Gestures<br>Gestures to manage desktop.       | иннома соннонталет.                                                                                                    |      |       |
|                                                        |                                                                                                    |      |       |
|                                                        |                                                                                                    |      |       |

#### 惯用左手者使用

| Buttons<br>Click and tap                               | Tap to select                                                                                                    |     |       |
|--------------------------------------------------------|----------------------------------------------------------------------------------------------------|-----|-------|
| 1 Finger Gestures                                      | Right-handed use                                                                                                 | ×   |       |
| Left, right and bottom edge swipes:                    | Left-handed use                                                                                                  | 2   |       |
| 2 Finger Gestures<br>Zoom, rotate, scrolling and more. | Adjust pointer speed, scrolling speed, and switch between<br>right and left-handed use in Mouse Properties under | 0 = | 10.12 |
| 3 Finger Gestures<br>Gestures to manage desktop.       | Windows Control Panel.                                                                                           |     |       |
|                                                        |                                                                                                    |     |       |
|                                                        |                                                                                                    |     |       |

10

注:若为惯用左手者使用,登录support.dell.com下载并安装戴尔TP713无线触摸板代理人程序

#### 单手指光标指令: 左、右及底部电子识码器

### 顶部电子识码器——程序栏

| Buttons<br>Click and tap                                | Top edge swipe<br>App Bar          | _ |
|---------------------------------------------------------|------------------------------------|---|
| 1 Finger Gestures                                       | Bottom edge swipe<br>App Bar       |   |
| Left, right and bottom edge swipes<br>2 Finger Gestures | Left edge swipe<br>App Switching   |   |
| Zoom, rotate, scrolling and more.                       | Right edge swipe<br>Windows Charms |   |
| 3 Finger Gestures<br>Gestures to manage desktop.        |                                    |   |
|                                                         |                                    |   |

#### 底部电子识码器——程序栏

| Buttons<br>Click and tap                               | Top edge swipe<br>App Bar                                              | _      |
|--------------------------------------------------------|------------------------------------------------------------------------|--------|
| 1 Finger Gestures                                      | Bottom edge swipe<br>App Bar                                           |        |
| 2 Finger Gestures<br>Zoom, rotate, scrolling and more. | Left edge swipe<br>App Switching<br>Right edge swipe<br>Windows Charms | 000 00 |
| 3 Finger Gestures<br>Gestures to manage desktop.       |                                                                        |        |

左侧电子识码器 程序切换

| desture Dento                                          |                                    |  |
|--------------------------------------------------------|------------------------------------|--|
| Buttons<br>Click and tap                               | Top edge swipe<br>App Bar          |  |
| 1 Finger Gestures                                      | Bottom edge swipe<br>App Bar       |  |
|                                                        | Left edge swipe<br>App Switching   |  |
| 2 Finger Gestures<br>Zoom, rotate, scrolling and more. | Right edge swipe<br>Windows Charms |  |
| 3 Finger Gestures<br>Gestures to manage desktop.       |                                    |  |
|                                                        |                                    |  |

### 右侧电子识码器 Windows魅力

| Gesture Demo                                           | s roucripau                        |                  |
|--------------------------------------------------------|------------------------------------|------------------|
| Buttons<br>Click and tap                               | Top edge swipe<br>App Bar          | ٩                |
| 1 Finger Gestures                                      | Bottom edge swipe<br>App Bar       |                  |
| Left, right and bottom edge swipes                     | Left edge swipe<br>App Switching   | 10:12 <b>■ ●</b> |
| Z Finger Gestures<br>Zoom, rotate, scrolling and more. | Right edge swipe<br>Windows Charms |                  |
| 3 Finger Gestures<br>Gestures to manage desktop.       |                                    |                  |
|                                                        |                                    |                  |
|                                                        |                                    |                  |

#### <u>双手指光标指令:缩放、旋转、滚动以及更多</u>

#### 挤压缩放

| Buttons<br>Click and tap                               | Pinch zoom     |  |
|--------------------------------------------------------|----------------|--|
| 1 Finger Gestures                                      | Rotation       |  |
| Left, right and bottom edge swipes.                    | Scroll and pan |  |
| 2 FINGER GESTURES<br>Zoom, rotate, scrolling and more. | Scroll inertia |  |
| 3 Finger Gestures<br>Gestures to manage desktop.       |                |  |
|                                                        |                |  |
|                                                        |                |  |
|                                                        |                |  |

旋转

| Buttons                                                | Pinch zoom     | $\wedge$ |
|--------------------------------------------------------|----------------|----------|
| 1 Finder Cestures                                      | Rotation       |          |
| Left, right and bottom edge swipes.                    | Scroll and pan |          |
| 2 Finger Gestures<br>Zoom, rotate, scrolling and more. | Scroll inertia | ~        |
| 3 Finger Gestures<br>Gestures to manage desktop.       |                |          |
|                                                        |                |          |
|                                                        |                |          |

### 滚动和平移

| Gesture Demo                                           |                |     |       |
|--------------------------------------------------------|----------------|-----|-------|
| Buttons<br>Click and tap                               | Pinch zoom     |     | ×     |
| 1 Finger Gestures                                      | Rotation       |     | ===   |
| Left, right and bottom edge swipes.                    | Scroll and pan |     |       |
| 2 Finger Gestures<br>Zoom, rotate, scrolling and more. | Scroll inertia | 0 = | 10:12 |
| 3 Finger Gestures<br>Gestures to manage desktop.       |                |     |       |
|                                                        |                |     | l .   |

| Gesture Demo                                          |                |       |      |
|-------------------------------------------------------|----------------|-------|------|
| Buttons<br>Click and 129                              | Finch zoam     | _     | ×    |
| 1 Finger Gestures                                     | Rotation       |       |      |
| Left, right and bottom edge swipes.                   | Scrollandpan   |       |      |
| 2 Finger Gestures<br>Zoom, rotate, scrolling and more | Scroll inertia | C III | 3042 |
| 3 Finger Cestures<br>Gestures to manage desktop.      |                |       |      |

#### 滚动惰性

| Buttons<br>Click and tap                               | Pinch zoom     |     | ×     |
|--------------------------------------------------------|----------------|-----|-------|
| 1 Finger Gestures                                      | Rotation       |     |       |
| Left, right and bottom edge swipes.                    | Scroll and pan |     |       |
| 2 Finger Gestures<br>Zoom, rotate, scrolling and more. | Scroll inertia | C = | 10.12 |
| 3 Finger Gestures<br>Gestures to manage desktop.       |                |     |       |
|                                                        |                | •   |       |
|                                                        |                |     |       |

### 上侧电子识码器——程序搜索

| Buttons                             | 1 in swing    |                                                                                                    |
|-------------------------------------|---------------|----------------------------------------------------------------------------------------------------|
| Click and tap                       | App Search    |                                                                                                    |
|                                     | Down swine    |                                                                                                    |
| 1 Finger Gestures                   | Windows Start |                                                                                                    |
| Left, right and bottom edge swipes. | 3 . J J       |                                                                                                    |
|                                     | Left swipe    |                                                                                                    |
| 2 Finger Gestures                   | DICK          | the second second second second second second second second second second second second second second second se |
| Zoom, rotate, scrolling and more.   | Right swipe   |                                                                                                    |
|                                     | Forward       |                                                                                                    |
| 3 Finger Gestures                   |               |                                                                                                    |
| Gestures to manage desktop.         |               |                                                                                                    |
|                                     |               |                                                                                                    |
|                                     |               |                                                                                                    |
|                                     |               | l'internet and the second second second second second second second second second second second second second s |
|                                     |               |                                                                                                    |

### 下侧电子识码器 Windows 启动

| Buttons                             | Up swipe                    |    |
|-------------------------------------|-----------------------------|----|
| Click and tap                       | App Search                  |    |
| 1 Finger Gestures                   | Down swipe<br>Windows Start |    |
| Left, right and bottom edge swipes. | Left swipe                  |    |
| 2 Finger Gestures                   | back                        |    |
| Zoom, rotate, scrolling and more.   | Right swipe<br>Forward      |    |
| 3 Finger Gestures                   |                             |    |
| Gestures to manage desktop.         |                             |    |
|                                     |                             |    |
|                                     |                             | 17 |
|                                     |                             |    |

#### 左侧电子识码器——向后

| Buttons                                                | Up swipe           | _ <b></b> × |
|--------------------------------------------------------|--------------------|-------------|
| Click and tap                                          | App Search         |             |
| 1 Finger Gestures                                      | Windows Start      |             |
| berg right and bottom euge swipes.                     | Left swipe<br>Back |             |
| 2 Finger Gestures<br>Zoom, rotate, scrolling and more. | Right swipe        |             |
| 7 Diana Castinga                                       | Forward            |             |
| Gestures to manage desktop.                            |                    |             |
|                                                        |                    |             |
|                                                        |                    | T           |

#### 右侧电子识码器——向前

| Buttons                              |                        |                                          |
|--------------------------------------|------------------------|------------------------------------------|
|                                      | Up swipe               | _ <b></b>                                |
| Click and tap                        | App Search             |                                          |
| 1 Finger Cestures                    | Down swipe             |                                          |
| I FINGER GESTURES                    | Windows Start          |                                          |
| and the man performance of a surface | Left swipe             |                                          |
| 2 Finder Gestures                    | Back                   |                                          |
| Zoom, rotate, scrolling and more.    | Right swipe<br>Forward |                                          |
| 3 Finger Gestures                    |                        |                                          |
| Gestures to manage desktop.          |                        |                                          |
|                                      |                        |                                          |
|                                      |                        |                                          |
|                                      |                        | L. L. L. L. L. L. L. L. L. L. L. L. L. L |
|                                      |                        |                                          |
| Gestures to manage desktop.          |                        |                                          |
|                                      |                        |                                          |
|                                      |                        |                                          |
|                                      |                        | 1/                                       |

#### 若需在线用户指南,请从戴尔TP713光标指令演示的主页(AOUNT页)下载。

#### 点击About按钮

| <u>Gesture Demo</u>                                    |                                                                                                    |  |
|--------------------------------------------------------|----------------------------------------------------------------------------------------------------|--|
| Buttons<br>Click and tap                               | Tap to select                                                                                                    |  |
| 1 Finger Gestures                                      | Right-handed use                                                                                                    |  |
| and right and contain edge surpes.                     | Left-handed use                                                                                                    |  |
| 2 Finger Gestures<br>Zoom, rotate, scrolling and more. | Adjust pointer speed, scrolling speed, and switch between<br>right and left-handed use in Mouse Properties under<br>Windows Control Panel |  |
| 3 Finger Gestures<br>Gestures to manage desktop.       |                                                                                                    |  |
|                                                        |                                                                                                    |  |
|                                                        |                                                                                                    |  |

#### **About**页

| Buttons                     | About                                                           | × –  |
|-----------------------------|-----------------------------------------------------------------|------|
| 1 Finger<br>Left, right and | Dell TP713 Gesture Demo<br>Version: 10                          |      |
| 2 Finger<br>Zoom, rotate,   | User Manuals<br>http://support.dell.com/support/edocs/ACC/TP/   | 713/ |
| 3 Finger<br>Gestures to m   | Copyright © 2012 Dell Inc. All rights reserved.<br>www.dell.com |      |
|                             |                                                                 |      |

# 发现并修理故障: Dell™ TP713 无线触摸板

如果您的触摸板有问题:

- 检查电池插入方向是否正确
- 检查电池电源开关是否打开
- 取出并重新安装电池。电源状态灯变暗(连续白色)达10秒,然后消失。
- 取出并再次插入USB接收器。
- 重启计算机
- 将USB接收器插入计算机上的另一个USB端口。

# 一般规格

| 制造商     | 群光电子股份有限公司                 |
|---------|----------------------------|
| 型号      | TGR1215                    |
| 连接类型    | 2.4 千兆赫无线技术                |
| 支持的操作系统 | 微软Windows <sup>®</sup> 7和8 |
| 主要特征    | 电容式多点触摸功能(玻璃表面)            |

## 电源

| 工作电压 | 2.0V至3.2V |
|------|-----------|
| 电池规格 | 2*AAA     |

# 物理特性

| 长: | $130(\pm 0.5)$ | 毫米 |
|----|----------------|----|
|    |                |    |

| 宽 <b>:</b> | 122(±0.5)毫米 |
|------------|-------------|
| 见:         | 122(±0.3)宅本 |

重量: 加上电池,毛重205

## 环境

- 工作温度 0℃ to 40℃
- 储存温度 -40 ℃ to 65 ℃
- 工作湿度 90% 的最大相对湿度,无冷凝
- 储存湿度 95%的最大相对湿度,无冷凝

# 2.4千兆赫无线技术

- 无线传输 双向,增强后的突发传输 (Shock Burst<sup>™</sup>)
- 范围 可达10米

# 保修: Dell™ TP713无线触摸板

#### 限制性保修和退货政策

戴尔品牌产品享受为其一年的限制性硬件保修。 如果与戴尔系统一起购买,以系统保修为准。

对于美国客户:购买和使用本产品受戴尔的《终端用户协议》的限制,登录www.dell.com/terms 查看该协议。该文件包含具有约束力的仲裁条款。

对于欧洲、中东和非洲客户:被出售和使用的戴尔品牌产品受适用的国家消费者合法权益、您签 订的(适用于您与零售商的)任何零售商销售协议的条款以及戴尔的终端用户合同条款的限制。 戴尔也可以提供额外的硬件保修——登录www.Dell.com,从首页底部的列表中选择您的国家, 然后点击终端用户条款"条款"连接或保修条款"支持"连接以查看戴尔终端用户合约和保修条 款的全部详细信息。

对于非美国客户:被出售和使用的戴尔品牌产品受适用的国家消费者合法权益、您签订的(适用于您与零售商的)任何零售商销售协议的条款以及戴尔的保修条款的限制。戴尔也可以提供额外的硬件保修——登录www.Dell.com,从首页底部的列表中选择您的国家,然后点击终端用户条款"条款"连接或保修条款"支持"连接以查看戴尔终端用户合约和保修条款的全部详细信息。

# 监管: Dell™ TP713无线触摸板

触摸板监管型号: TP713

接收器监管型号: RG-1216

### 监管信息

这些设备符合FCC规则第15部分。设备操作需符合以下两个条件:(1)设备不会造成有害干扰,(2)设备必须能够承受可能导致意外操作的任何干扰。

经测试,根据FCC规则第15部分,本设备符合对B类数码设备的限制。这些限制旨在提供合理的 保护以防备在住宅区进行安装时出现的有害干扰。本设备产生、使用并且能够发射无线电频域能 量。如果未按照说明安装和使用该设备,设备可能会对无线电通信造成有害干扰。然而,谁也不 能保证在一特定安装中不会出现此类干扰。如果本设备确实对无线电或电视接收造成了有害干扰 (这一点可以通过关闭和打开该设备来确定),鼓励用户采取一项或多项以下措施尝试着消除干 扰:

•改变本设备位置。

- •增加设备和接收器之间的间隔
- •将设备连接至不同于其他电子设备的电路中的电源插座内。
- •咨询经销商或有经验的无线电技术人员以寻求帮助。

#### 机构认证:

C-Tick, FCC- ID, CE, cULus, 加拿大 IC - ID, SRRC, 印度 WRLO, VCCI, TELEC, 泰国 NTC, 新加坡 IDA, 马拉西亚 SIRIM, 印度尼西亚 SDPPI, 菲律宾 NTC, 沙特阿拉伯 (CITC & SASO), 阿拉伯联合酋长国 TRA, 科威特 MoC, 俄罗斯国家标准, 南非 ICASA.

# 认证: Dell™ TP713无线触摸板

微软WHQL徽标Microsoft WHQL Logo

# 微软WHQL徽标

Dell™ TP713通过了由微软硬件质量实验室进行的WHQL徽标测试。

WHQL徽标系微软Windows硬件质量实验室进行的一项认证计划。在这一计划中,其确保硬件 与微软操作系统兼容。通过WHQL测试套件之使用,触摸板被认为合格,并被列于微软硬件兼 容列表。